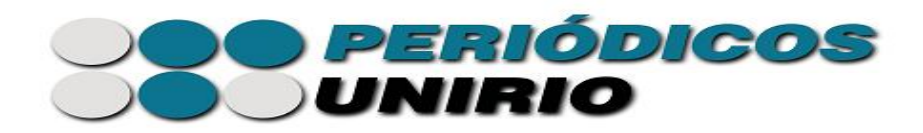

Para fazer a **submissão rápida** e publicar uma edição, entre como **editor gerente** do sistema.

Clique em "Importar/Exportar dados".

| Te | a 1                                                                                                    |                                                      |
|----|----------------------------------------------------------------------------------------------------|------------------------------------------------------|
|    |                                                                                                    | OPEN JOURNAL SYSTEMS                                 |
|    | CAPA SOBRE PACINADO OSUARIO PESQUISA AIDAE ANIERIORES COMINIOS                                                                                                    | . Ajuda do sistema                                   |
|    | Capa > Usuário > Administração                                                                                                    |                                                      |
|    | ADMINISTR ACÃO                                                                                                    | Logado como:                                         |
|    |                                                                                                    | seeradmin<br>Mana pariodicas                         |
|    | 🔺 Uma nova versão do sistema está disponível! Sua versão atual é OJS 2.4.8.0. A versão mais recente é OJS 3.1.2.2. Entre em contato com o Administrador do<br>Sistema (Setor de Informação Digital, biblioteca sid@uniño br) para notifici-lo deste lançamento. Para maiores informações, acesse esta página. | Perfil<br>Sair do sistema                            |
|    |                                                                                                    | NOTIFICAÇÕES                                         |
|    | CONFIGURAÇÕES E FERRAMENTAS                                                                                                    | Visualizar                                           |
|    | Navegador de Arquivos     Seções     Termotina de acutorão                                                                                                    | Gerenciar                                            |
|    | <ul> <li>Formations of available</li> <li>Idiomas</li> </ul>                                                                                                    | IDIOMA<br>Salaciana a idiama                         |
|    | • Ergodiente<br>• E-maile<br>• Ferramentas para Leitura                                                                                                    | Português (Brasil) V Submeter                        |
|    | Configuração     Estatúricas & Relatórios                                                                                                    | TAMANHO DE FONTE                                     |
| _  | Formas de pagamento     Diverse do Sistema     Invortar Frontar dolas                                                                                                    | AI A IA                                              |
|    | ango ta ango ta ango                                                                                                    | INFORMAÇÕES                                          |
|    | USUÁRIOS                                                                                                    | Para leitores<br>Para Autores<br>Para Bibliotecários |
|    | Uvairios cadastrados nesta zevista     Cadastrar uninindo goranti nesta revista     Exibir usvários sem papeis     Incluir novo susirio     Mecial cadastros                                                                                                    |                                                      |

Clique em "Submissão rápida".

| Т | ela 2                                                                 |                                   |                                                                     |                                         |                               |                        |                              |                                                      |
|---|-----------------------------------------------------------------------|-----------------------------------|---------------------------------------------------------------------|-----------------------------------------|-------------------------------|------------------------|------------------------------|------------------------------------------------------|
|   | CAPA                                                                  | SOBRE                             | PÁGINA DO USUÁRIO                                                   | PESQUISA                                | ATUAL                         | ANTERIORES             | CONTATOS                     | Aiuda do sistema                                     |
|   |                                                                       |                                   | Capa > Usuário > A                                                  | dministração > It                       | mportar/Expo                  | rtar dados             |                              | A gala do secolo                                     |
|   |                                                                       |                                   |                                                                     | 0                                       |                               |                        |                              | USUÁRIO                                              |
|   | IMPORTAR                                                              | /EXPC                             | ORTAR DADO                                                          | S                                       |                               |                        |                              | Logado como:<br>seeradmin                            |
|   |                                                                       |                                   |                                                                     |                                         |                               |                        |                              |                                                      |
|   | <ul> <li>Exportação para DO</li> <li>Exportação formato</li> </ul>    | AJ: Exportar n<br>PubMed XML      | evista para o DOAJ, incluindo d<br>.: Exporta metadados de artigos  | ados da revista pa<br>no formato PubM   | ra inclusão.<br>ed XML para i | ndexação na MEDLIN     | JE.                          | Sair do sistema                                      |
|   | <ul> <li>Plugin de Exportaçã<br/>agência de registro r</li> </ul>     | o/Registro mE                     | DRA: Exporta metadados de ed                                        | ções, artigos e co                      | mposições fina                | iis no formato Onix pa | ra DOI (O4DOI) e registra DO | DIs na                                               |
|   | <ul> <li>Exportação para fon</li> </ul>                               | mato Erudit: Es                   | xporta artigos utilizando a DTD                                     | inglesa Erudit                          |                               |                        |                              | NOTIFICAÇÕES                                         |
|   | <ul> <li>Importação/Exporta</li> <li>Usuários em XML: 1</li> </ul>    | ção DuraCloud<br>Importar e exp   | l: Arquiva e restaura edições usa<br>ortar cadastros no formato XMI | ado um serviço de                       | e armazename                  | ito externo DuraCloud  | l                            | Visualizar<br>Gerenciar                              |
|   | <ul> <li>Plugin de identificad</li> <li>Exportação CrossRe</li> </ul> | lores públicos (                  | em XML: Importa e exporta ide<br>morta metadados dos artigos no     | atificadores públic<br>formato CrossRef | COS<br>XMI                    |                        |                              |                                                      |
|   | <ul> <li>Exportação formato</li> </ul>                                | METS XML:                         | Exportar revistas no formato M                                      | TS XML                                  |                               |                        |                              | IDIOMA                                               |
|   | <ul> <li>XML de artigos e ed</li> <li>Submissao rapida: P</li> </ul>  | lições: Permite<br>lugin de submi | importar e exportar artigos e eo<br>issao em 1 passo                | ições em XML.                           |                               |                        |                              | Selecione o idioma                                   |
|   | <ul> <li>Exportação/Registro</li> </ul>                               | DataCite: Exp                     | oorte ou registre metadados de e                                    | lições, artigos, co                     | mposições e a                 | quivos suplementares   | no DataCite.                 | Portuguës (Brasil) V Submeter                        |
|   |                                                                       |                                   |                                                                     |                                         |                               |                        |                              | TAMANHO DE FONTE                                     |
|   |                                                                       |                                   |                                                                     |                                         |                               |                        |                              | AI A IA                                              |
|   |                                                                       |                                   |                                                                     |                                         |                               |                        |                              | INFORMAÇÕES                                          |
|   |                                                                       |                                   |                                                                     |                                         |                               |                        |                              | Para leitores<br>Para Autores<br>Para Bibliotecários |
|   |                                                                       |                                   |                                                                     |                                         |                               |                        |                              |                                                      |

Selecione a edição em que será publicado o artigo a ser submetido e preencha todos os metadados obrigatórios do artigo, sinalizados com o asterisco.

| Tela 3                                                                                                    | cos                                          |  |
|----------------------------------------------------------------------------------------------------|----------------------------------------------|--|
| CAPA SOBRE PÁGINA DO USUÁRIO PESQUISA ATUAL ANTERIORES CONTATOS                                                       | OPEN JOURNAL SYSTEMS<br>Ajuda do sistema     |  |
| Capa > Usudrio > Editor-Gerente > Importar/Exportar dados > Submissão rápida                                          | USUÁRIO                                      |  |
| SUBMISSÃO RÁPIDA                                                                                                    | Logado como:<br>jalves                       |  |
| Este plugin permite incluir rapidamente submissões completas na fila de edição ou diretamente a uma edição existente. | Meus periòdicos<br>Perfil<br>Sair do sistema |  |
| DESTINO DA SUBMISSÃO                                                                                                  | NOTIFICAÇÕES                                 |  |
| Escolha se deseja incluir novas submissões a uma edição já existente ou deixar na fila de edição.                     | Visualizar<br>Gerenciar                      |  |
| Deixar não publicado                                                                                                  | IDIOMA                                       |  |
| Incluur na edição existente: v. 1, n. 1 (2019)                                                                        | Selecione o idioma                           |  |

Em "dados da submissão", clique em "escolher arquivo" e, em seguida, em "transferir" para realizar o *upload* do artigo. Assim, o nome original do documento aparecerá como no destaque em azul.

T-1- 4

| 1 614 4 |                                                                                                    |                                                                                                    |                                                                   |
|---------|----------------------------------------------------------------------------------------------------|----------------------------------------------------------------------------------------------------|-------------------------------------------------------------------|
|         | DADOS DA SUBMISSA                                                                                                    | ĂO                                                                                                    | AL A IA                                                           |
|         | ARQUIVO SUBMETIDO<br>Nome original do documento<br>Tamanho do documento<br>Data de transferência<br>Substituir arquivo | Arrisopdf<br>590KB<br>2019-1-203 11:36 AM<br>Escolher arquivo Nenhum arquivo selecionado<br>Transferir                                                                                               | INFORMAÇÕES<br>Para Jahores<br>Para Adores<br>Para Biblionectrios |
|         | AUTORES<br>Nome *<br>Nome do meio<br>Sobrenome *<br>E-mail *<br>ORCID 4D                                               | Daires<br>Santos<br>jairesoliveira⊜gmail.com                                                                                                    |                                                                   |
|         | URL<br>Instituição/Afiliação                                                                                           | O identificador ORCID pode ser obtido no registro ORCID. Você deve acetar os padrões para apresentação de<br>ID ORCID e incluir a URL completa (por entemplo: http://orcid.org/0000-0002/1832-0097). |                                                                   |
|         | País<br>Resumo da Biografia<br>(Ex.: departamento e àrea)                                                              | ▼<br>▼                                                                                                    |                                                                   |
|         | Incluir autor                                                                                                    | Х 🕼 🐍   В Х Ц 🗄  =   👳 🆑 🛞 🚥 🛄 🍇                                                                                                    |                                                                   |
|         | TÍTULO E RESUMO                                                                                                    | Competência em informação: o bibliotecário e o processo de definição das                                                                                                    |                                                                   |

Se for necessário, é possível adicionar autores clicando no botão à esquerda na imagem acima. Após esse procedimento, vá para a **página do usuário** e clique em "**xx em edição**", no perfil de **editor,** conforme a tela 5.

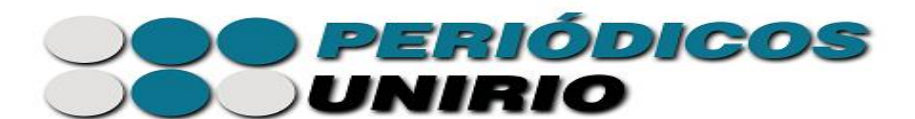

Tala 5

| Portal de P                                                 | Periódi         | icos d                           | a UNIRIO                   |                                       |                                                                    |
|-------------------------------------------------------------|-----------------|----------------------------------|----------------------------|---------------------------------------|--------------------------------------------------------------------|
| <u>Capa &gt; Página do usuário</u><br>Página do usuário     |                 |                                  |                            |                                       | OPEN JOURNAL SYSTEMS<br>Ajuda do sistema                           |
| Minhas Revistas<br>REVISTA TESTE SID 2019<br>Editor-Gerente |                 |                                  |                            | [Configuração]                        | USUÁRIO<br>Logado como:<br>jaives<br>• Meus periódicos<br>• Perfil |
| Editor<br>Editor de Seção                                   | 0 Não designado | 0 Em Avaliação<br>0 Em Avaliação | 3 Em Edição<br>3 Em Edição | [Incluir edição] [Notificar Usuários] | Sair do sistema                                                    |
| Avaliador                                                   |                 |                                  | 0 Ativo                    |                                       | IDIOMA                                                             |

Selecione o título desejado, vá em "edição de texto" e clique em "concluir", conforme tela 6 abaixo.

Em "agendamento", selecione a edição a ser publicada e a data e registre-as, na mesma tela.

Ainda na tela 6, em "layout", selecione a opção "composição final", escolha o arquivo correto e transfira-o.

|                                                                                                    |                                                                                                    |                                                                                                    |                                                                                                    |                                                                                                    | USUÁRIO                                                                                                    |
|----------------------------------------------------------------------------------------------------|----------------------------------------------------------------------------------------------------|----------------------------------------------------------------------------------------------------|----------------------------------------------------------------------------------------------------|----------------------------------------------------------------------------------------------------|----------------------------------------------------------------------------------------------------|
| #9574 EDIÇAO                                                                                                    |                                                                                                    |                                                                                                    |                                                                                                    |                                                                                                    | Logado como:<br>jalves                                                                                                    |
| RESUMO AVALIAÇÃO EDIÇÃO                                                                                                    | HISTÓRICO REFERÊNC                                                                                                    | CIAS                                                                                                    |                                                                                                    |                                                                                                    | Meus periòdicos<br>Perfil<br>Sair do sistema                                                                                                    |
| SUBMISSÃO                                                                                                    |                                                                                                    |                                                                                                    |                                                                                                    |                                                                                                    |                                                                                                    |
| Autores Jair<br>Título Cor<br>Seção Arti<br>Editor Jana                                                                                                    | es Santos, Maria Isabel Barreira<br>apetência em informação: o bib<br>gos<br>sína Alves 🗐                                                                                                    | a 🗐<br>liotecário e o processo de defi                                                                                                    | nição das necessidades info                                                                                           | rmacionais                                                                                                    | EDITOR<br>Submissões<br>Não designado (0)<br>Em Avaliação (0)<br>Em Edição (3)<br>Arquivos                                                            |
| EDIÇÃO DE TEXTO<br>DIRETRIZES PARA EDIÇÃO DE TEXTO                                                                                                    | D                                                                                                    |                                                                                                    |                                                                                                    |                                                                                                    | Edições<br>Incluir edição<br>Notificar Usuários<br>Edições futuras<br>Edições anteriores                                                              |
| AVALIAR METADADOS                                                                                                    | SOLICITAÇÃO                                                                                                    | ENCAMINHADO                                                                                                    | CONCLUÍDA                                                                                                    | ACUSAR RECEBIMENTO                                                                                                    | NOTIFICACÕES                                                                                                    |
| <ol> <li>Edição de Texto inicial<br/>Documento: 9574-45688-1-CE.PDF</li> </ol>                                                                                                    | INICIAR<br>2019-12-03                                                                                                    | Indisp.                                                                                                    | CONCLUIR                                                                                                    | Indisp.                                                                                                    | Visualizar<br>Gerenciar                                                                                                    |
| <ol> <li>Edição de Texto do autor<br/>Documento:</li> </ol>                                                                                                    | <b>2</b>                                                                                                    |                                                                                                    |                                                                                                    |                                                                                                    | IDIOMA                                                                                                    |
|                                                                                                    |                                                                                                    |                                                                                                    | 2010 12 02                                                                                                    | Terdine                                                                                                    | Selecione o idioma                                                                                                    |
| <ol> <li>Edição de Texto final<br/>Documento:</li> </ol>                                                                                                    |                                                                                                    | Indisp.                                                                                                    | 2019-12-05                                                                                                    | indisp.                                                                                                    | Português (Brasil) 🔻 Submete                                                                                                    |
| <ol> <li>Edição de Texto final<br/>Documento:</li> <li>Transferir documento Passo 1, (<br/>Comentários da Edição de Texto );</li> </ol>                                                                                                    | Passo 2, ou Passo 3 E<br>lem comentários                                                                                                    | indisp.                                                                                                    | arqui selecionado                                                                                                    | Transferir                                                                                                    | Português (Brasil) V Submeti<br>TAMANHO DE FONTE                                                                                                    |
| 3. Edição de Texto final<br>Documento:<br>Transferir documento:<br>Comentários da Edição de Texto<br>AGENDAMENTO<br>Agendar para publicação em<br>Publicado                                                                                                    | <ul> <li>Passo 2, ou ○ Passo 3 E</li> <li>sem comentários</li> <li>v. 1, n. 1 (2019)</li> <li>December ▼ 03 ▼</li> </ul>                                                                                                    | indisp.<br>scolher arquivo Nenhum<br>Registrar<br>2019 V Registrar                                                                              | arqui selecionado                                                                                                    | Transferir                                                                                                    | Português (Brasil) V Submes<br>TAMANHO DE FONTE<br>Al A EA<br>INFORMAÇÕES<br>Para Janores<br>Para Bibliotecirios                                      |
| 3. Edição de Texto final<br>Documento:<br>Transferir documento © Passo 1,<br>Comentários da Edição de Texto © ?<br>AGENDAMENTO<br>Agendar para publicação em<br>Publicado                                                                                                    | <ul> <li>Passo 2, ou Passo 3 E</li> <li>Sem comentários</li> <li>v. 1, n. 1 (2019)</li> <li>December V 03 V</li> </ul>                                                                                                    | iscolher arquivo   Nenhum<br>v   Registrar<br>2019 V   Registrar                                                                                | arqui selecionado                                                                                                    | Transferir                                                                                                    | Português (Brasil) V Submeti<br>TAMANHO DE FONTE<br>AT A FA<br>INFORMAÇÕES<br>Pura laitores<br>Para Juitores<br>Para Juitores<br>Para Juitores        |
| 3. Edição de Texto final<br>Documento:<br>Transferir documento © Passo 1,<br>Comentarior da Edição de Texto ©<br>AGENDAMENTO<br>Agendar para publicação em<br>Publicado                                                                                                    | Passo 2, ou ○ Passo 3 E<br>sen comentarios           v. 1, n. 1 (2019)           December           SOLICITAÇÃO                                                                                                    | iscolher arquivo   Nenhum                                                                                                    | SUMARIO<br>CONCLUIDA                                                                                                  | ACUSAR RECEBILIENTO                                                                                                    | Português (Brasil) V Submet<br>TAMANHO DE FONTE<br>AS A FA<br>INFORMAÇÕES<br>Per Alteres<br>Per Alteres<br>Per Alteres<br>Per Alteres                 |
| 3. Edição de Texto final<br>Documento:<br>Transferir documento Passo 1,<br>Comentários da Edição de Texto ()<br>AGENDAMENTO<br>Agendar para publicação em<br>Publicado<br>LAYOUT<br>para Layout<br>Documento: Nenhum (Enviar vers                                                                           | Passo 2, ou Passo 3 E<br>Sem comentários           v. 1, n. 1 (2019)           December           SOLICITAÇÃO           Indisp.           io final da edição de tento com                                                                                                    | iscolher arquivo Nenhum                                                                                                    | CONCLUDA<br>Indip.<br>is a columba                                                                                    | ACUSAR RECEBLENTO<br>Indup.                                                                                                    | Portuguës (Brasil) V Submet<br>TAMANHO DE FONTE<br>AT A FA<br>INFORMAÇÕES<br>Pura latorea<br>Para Bibliotecirios                                      |
| 3. Edição de Texto final<br>Documento:<br>Transferir documento Passo 1,<br>Comentários da Edição de Texto ()<br>AGENDAMENTO<br>Agendar para publicação em<br>Publicado<br>LAYOUT<br>para Layout<br>Documento: Nenhum (Enviar vers<br>Formato para publicação                                                | Passo 2, ou Passo 3 E<br>Sem comentários           V. 1, n. 1 (2019)           December           SOLICITAÇÃO<br>Indisp.           Indisp.           Io final da edição de tento como<br>DOCUMENTO                                                                              | Indiap.<br>isociher arquivo Nenhum<br>V Registrar<br>2019 V Registrar<br>ENCAMINIADO<br>Indiap.<br>5 Venão de Prova antes de env                | 2019-1-05<br>arqui selecionado  <br>SUDARIO<br>CONCLUIDA<br>Indiap.<br>isr a solicitação)<br>ORDEM                    | ACUSAR RECEBBLENTO<br>Indiup.<br>AÇÃO ACESSOS                                                                                               | Portuguës (Brasil) V Submets<br>TAMANHO DE FONTE<br>AT A A<br>INFORMAÇÕES<br>Pura latorea<br>Para Bibliotecirios                                      |
| 3. Edição de Texto final<br>Documento:<br>Transferir documento Passo 1,<br>Consentarios da Edição de Texto<br>AGENDAMENTO<br>Agendar para publicação em<br>Publicado<br>LAYOUT<br>para Layout<br>Documento: Nenhum (Enviar vers<br>Formato para publicação<br>1, PDF LERPROVA                               | <ul> <li>Passo 2, ou Passo 3 Esen comentários</li> <li>v. 1, n. 1 (2019)</li> <li>December V 03 V</li> <li>SOLICITAÇÃO<br/>Indisp.</li> <li>io final da edição de texto comu<br/>DOCUNENTO<br/>9574-4567-1-SM2PDF</li> </ul>                                                    | Indiap.<br>Escolher arquivo Nenhum<br>Totalian Registrar<br>Registrar<br>ENCAMENIADO<br>Indiap.<br>5 Versão de Prova antes de env<br>2019-12-03 | CONCLUDA<br>Indip.<br>CONCLUDA<br>Indip.<br>irr a solicitação)<br>ORDEM                                               | ACUSAR RECEBLAENTO<br>Indup.<br>ACUSAR RECEBLAENTO<br>Indup.<br>ACAO ACESSOS<br>EDITAR   EXCLUR 0                                           | Português (Brasil) V Submet<br>TAMANHO DE FONTE<br>AN A CÔES<br>Para latores<br>Para latores<br>Para Bibliosectrios                                   |
| 3. Edição de Texto final<br>Documento:<br>Transferir documento Passo 1,<br>Comentarios da Edição de Texto<br>AGENDAMENTO<br>Agendar para publicação em<br>Publicado<br>LAYOUT<br>para Layout<br>Documento: Nenhum (Enviar versi<br>Formato para publicação<br>1. PDF LER PROVA<br>2. PDF LER PROVA          | <ul> <li>Passo 2, ou Passo 3 E</li> <li>Sem comentários</li> <li>V. 1, n. 1 (2019)</li> <li>December ▼ 03 ▼</li> <li>SOLICITAÇÃO<br/>Indiap.</li> <li>io final da edição de texto come</li> <li>DOCUMENTO</li> <li>9574-45631-38/DEPE</li> <li>9274-45631-32 EDE</li> </ul>     | Indip.<br>iscolher arquivo Nenhum<br>Construction Nenhum<br>Registrar<br>ENCAMINHADO<br>Indip.<br>o Versão de Prova antes de env<br>2019-12-03  | 2019-12-03<br>arqui selecionado  <br>SUNÁRIO<br>CONCLUIDA<br>Indup.<br>tra asolicitação)<br>ORDEM<br>† 1<br>† 1       | ACUSAR RECEBLMENTO<br>Indup.<br>ACUSAR RECEBLMENTO<br>Indup.<br>AÇÃO ACESSOS<br>EDITAR   EXCLUIR. 0<br>EDITAR   EXCLUIR. 0                  | Português (Brasil) V Submets<br>TAMANHO DE FONTE<br>AS A FA<br>INFORMAÇÕES<br>Para lattores<br>Para lattores<br>Para lattores<br>Para Biblionecistios |
| 3. Schipio de Texto final<br>Documento:<br>Transferir documento Passo 1,<br>Consentarios da Edição de Texto<br>AGENDAMENTO<br>Agendar para publicação em<br>Publicado<br>LAYOUT<br>para Layout<br>Documento: Nenhum (Enviar vers<br>Formato para publicação<br>1. PDF LER PROVA<br>Documentos suplementares | <ul> <li>Passo 2, ou Passo 3 E</li> <li>Sem comentários</li> <li>V. 1, n. 1 (2019)</li> <li>December V 03 V</li> <li>SOLICITAÇÃO<br/>Indiap.</li> <li>Indiap.</li> <li>Indiap.</li> <li>Indiap.</li> <li>DOCUMENTO</li> <li>ST4-45693-1-392 PDF 3</li> <li>DOCUMENTO</li> </ul> | Indip.<br>iscolher arquivo Nenhum<br>Registrar<br>2019 V Registrar<br>ENCAMINHADO<br>Indip.<br>o Versão de Prova antes de env<br>2019-12-03     | 2019-12-03<br>arqui selecionado  <br>SUNÁRIO<br>CONCLUDA<br>Indup.<br>tar a solicitação)<br>ORDEM<br>†1<br>1<br>0RDEM | ACUSAR RECEBLENTO<br>Indiap.<br>ACUSAR RECEBLENTO<br>Indiap.<br>ACÃO ACESSOS<br>EDITAR, EXCLUR. 0<br>EDITAR, EXCLUR. 0<br>EDITAR, EXCLUR. 0 | Portugués (Brasil) V Submet<br>TAMANHO DE FONTE<br>ANANHO DE FONTE<br>INFORMAÇÕES<br>Para latores<br>Para Antores<br>Para Bibliotectrios              |

Na tela abaixo, você deverá conferir as informações sobre o documento e salvá-las.

Sistema de Bibliotecas da Unirio Biblioteca Central/Divisão Técnica Coordenação do Portal de Periódicos biblioteca.sid@unirio.br

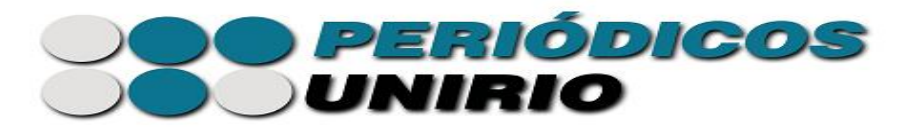

|                                                 | SOBRE FROM DO CSCRRIO FESQUISA RICKE ANTERIORES CONTRICS                             |
|-------------------------------------------------|--------------------------------------------------------------------------------------|
|                                                 | Capa > Usudrio > Editor > Submissões > #9376 > Edição > Composição Final             |
| COMPOSICÃ                                       | OFINAL                                                                               |
| COMIOSIÇA                                       | 10 I IIIAL                                                                           |
|                                                 |                                                                                      |
| EDITAR MODE                                     | LO DE LAYOUT                                                                         |
|                                                 |                                                                                      |
| Informações sobre o documente                   | to                                                                                   |
| Rótulo *                                        | PDF                                                                                  |
|                                                 | O rótulo é utilizado para identificar o formato do documento (ex.: HTML, PDF, etc).  |
| Idioma *                                        | Português (Brasil) 🔻                                                                 |
| Nome do documento<br>Nome original do documento | 95/645698-1-95/PDF<br>Artigo teste para treinamento 2.pdf                            |
| Tipo do Documento                               | application/pdf                                                                      |
| Tamanho do documento<br>Data de transferência   | 1MB<br>2019-12-03                                                                    |
| Substituir documento                            | Escolher arquivo Nenhum arquivo selecionado Clique Salvar para transferir documento. |
|                                                 |                                                                                      |
|                                                 |                                                                                      |
| Salvar Cancelar                                 |                                                                                      |
|                                                 |                                                                                      |

Após isso, vá para a **página do usuário** e, no **perfil de editor**, clique em **"incluir edição"**, como na próxima tela.

| Tela 8                                                   |                 |                |             |                                       |
|----------------------------------------------------------|-----------------|----------------|-------------|---------------------------------------|
| Portal de P                                              | eriódi          | icos da        | a UNIRIC    | )                                     |
| <sub>Capa</sub> > Página do usuário<br>Página do usuário |                 |                |             |                                       |
| Minhas Revistas                                          |                 |                |             |                                       |
| REVISTA TESTE SID 2019                                   |                 |                |             |                                       |
| Editor-Gerente                                           |                 |                |             | [Configuração]                        |
| Editor                                                   | 0 Não designado | 0 Em Avaliação | 3 Em Edição | [Incluir edição] [Notificar Usuários] |
| Editor de Seção                                          |                 | 0 Em Avaliação | 3 Em Edição |                                       |
| Avaliador                                                |                 |                | 0 Ativo     |                                       |

Realizados os procedimentos acima, a edição já pode ser publicada, conforme a próxima tela. Mas, caso também deseje publicar um arquivo com a edição completa da revista, clique em **"composições finais da edição",** destacado em azul na figura abaixo.

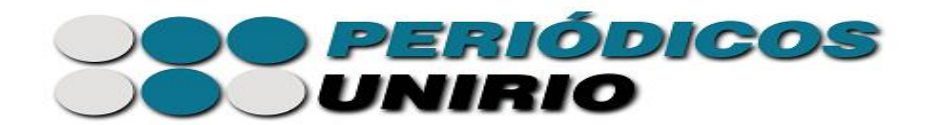

| ٦ | ſel | la | 9 |
|---|-----|----|---|

| <b>T</b> 7             | 1 N 1 (20)                     | 10)       |                             |                    |           |             |           |
|------------------------|--------------------------------|-----------|-----------------------------|--------------------|-----------|-------------|-----------|
| <b>v</b> .             | 1, N. I (20                    | 19)       |                             |                    |           |             |           |
| INCLU                  | IR EDIÇÃO <b>EDIÇÕE</b>        | S FUTURAS | EDIÇÕES ANTERIORES          |                    |           |             |           |
| Edição                 | v. 1, n. 1 (2019)              | )         | <b>T</b>                    |                    |           |             |           |
| SUMÁ                   | RIO DADOS DA EDI               | ção com   | MPOSIÇÕES FINAIS DA EDIÇÃO  | PRĖ-VISUALIZ       | AR EDIÇÃO |             |           |
| SUI                    | MÁRIO                          |           |                             |                    |           |             |           |
| ART                    | TGOST                          |           |                             |                    |           |             |           |
|                        | 100510                         |           |                             |                    |           | <br>        |           |
|                        | AUTORES                        | IIIOLO    |                             |                    |           | <br>REMOVER | CORRIGIDO |
|                        | Currie, Gibbs                  | ISSN SU   | PPORTING AUSTRALIAN NEWS    | PAPER DIGHTISATIO  | DN        |             |           |
| 14                     | Santos, Barreira               | COMPE     | TÊNCIA EM INFORMAÇÃO: O BI  | BLIOTECÁRIO E O    | PROCESSO  |             |           |
| 11<br>11               |                                | CONSO     | LIDATION IN TIMES OF CHANGE | ES: ISSN FROM 1989 | TO 1998   |             |           |
| 1↓<br>1↓<br>1↓         | Santiago                       |           |                             |                    |           |             |           |
| 1↓<br>↑↓<br>↑↓<br>Salv | Santiago<br>ar Publicar edição |           |                             |                    |           |             |           |

Em **"composições finais da edição"**, escolha o arquivo com o PDF completo contendo todos os artigos da edição e faça sua transferência.

| Tela 10                                                                                                    |                                                                                                    |                                                                                                    |                                           |                          |              |                                                                                                    |
|----------------------------------------------------------------------------------------------------|----------------------------------------------------------------------------------------------------|----------------------------------------------------------------------------------------------------|-------------------------------------------|--------------------------|--------------|----------------------------------------------------------------------------------------------------|
| CONTENDO DA REVISTA<br>Pequita<br>Tempo da Bacano<br>Pequita<br>Pequita<br>P | CAPA         SOBRE         PAOL           V. 1, N. 1 (2019)         NULLINEDGAO         ENCODES FUTURES         ENC           ENGLINE EDGAO         ENGLOSE STUTIESAS         ENGLOSE         ENGLOSE STUTIESAS         ENGLOSE           ENGLOSE DALOSE DALEISCAO         COMPOSIÇÃO SENSASES         DACODE DALEISCÃO         COMPOSIÇÃO SENSASES         DACODE DALEISCAO         ENGLOSE STUALES         DACODE DALEISCAO         COMPOSIÇÃO SENSASES         DACODE DALEISCAO         COMPOSIÇÃO SENSASES         DACODE DALEISCAO         COMPOSIÇÃO SE STUALES         DACODE DALEISCAO         COMPOSIÇÃO SE STUALES         DACODE DALEISCAO         COMPOSIÇÃO SE ADEDEDALEISCAO         COMPOSIÇÃO SE ADEDEDALEISCAO | INA DO USUÁRIO PESQUISA<br>Cepa > Dudres > Edur > Edur<br>Xes Antexides<br>INSTINAIS DA FERÇÃO<br>RESTINAIS DA FERÇÃO<br>A EDIÇÃO<br>e efição. | ATUAL<br>2 > v. 1, n. 1 (26<br>ZAR EDIÇÃO | ANTERIORES CONTAT        |              | OPEN-IOUTIVAL SYSTEMS<br>Ayuda da kinama<br>Lagada como<br>Martino ante ante ante ante ante ante<br>Martino ante ante ante ante ante ante ante<br>Martino ante ante ante ante ante ante ante ante |
|                                                                                                    | FORMATO BARA PUBLICAÇÃO DOC<br>1. PDF LER PROVA 382-<br>Escolher arquivo. Nenhum arqui selec                                                                                                    | UNENTO<br>4495PDF 2019-12-03<br>ionado Transferir                                                                                              | ORDEM<br>↑↓                               | ação<br>Editar   excluir | ACESSOS<br>0 | Eufge<br>Eufge<br>Example State<br>Edges Amaten<br>Edges Amaten<br>Edges Amaten<br>State<br>Notation Colors<br>Vession                                                                            |

Confira as informações sobre o documento conforme a tela abaixo e salve as alterações.

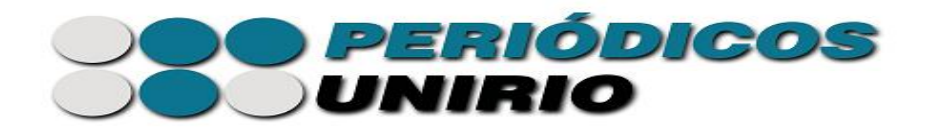

| CAPA S                                          | OBRE PAGINA DO USUARIO PESQUISA ATUAL ANTERIORES CONTATOS                            |
|-------------------------------------------------|--------------------------------------------------------------------------------------|
|                                                 | Capa > Usuário > Editor > Edições > Composição final da edição                       |
| COMPOSIÇÃ                                       | O FINAL DA EDIÇÃO                                                                    |
| EDITAR MODEI                                    | LO DE LAYOUT                                                                         |
| Informações sobre o documento                   | ,                                                                                    |
| Rótulo *                                        | PDF                                                                                  |
|                                                 | O rótulo é utilizado para identificar o formato do documento (ex.: HTML, PDF, etc).  |
| Idioma *                                        | Português (Brasil) 🔻                                                                 |
| Nome do documento                               | 382-45-PB.PDF                                                                        |
| Nome original do documento<br>Tino do Documento | SID Relatorio Anual 2018 - Colorido.pdf<br>amplication/ndf                           |
| Tamanho do documento                            | 388KB                                                                                |
| Data de transferência                           | 2019-12-03                                                                           |
| Substituir documento                            | Escolher arquivo Nenhum arquivo selecionado Clique Salvar para transferir documento. |
|                                                 |                                                                                      |
| Salvar Cancelar                                 |                                                                                      |
| * Indica campo obrigatório                      |                                                                                      |
| - Indica campo obligatorio                      |                                                                                      |

Seguidos esses passos, clique em "Pré-visualizar edição" e, em seguida, no sumário.

| Capa > Utudrio > Edições > v. 1, n. 1 (2019)         V. 1, N. 1 (2019)         NCLUIR EDIÇÃO EDIÇÕES FUTURAS EDIÇÕES ANTERIORES         Edição: [v. 1, n. 1 (2019)         SUNÁRIO DADOS DA EDIÇÃO COMPOSIÇÕES FINAIS DA EDIÇÃO         PRÉ-VISUALIZAR EDIÇÃO         Publicar composições com o conteúdo completo da edição.         FORMATO DARA PUBLICAÇÃO         DOCUMENTO         ORDEM AÇÃO ACESSOS         1. PDF LER PROVA                                          |                                    | E PÁGINA DO USUÁRIO          | PESQUISA           | ATUAL          | ANTERIORES     | CONTATOS |
|----------------------------------------------------------------------------------------------------|------------------------------------|------------------------------|--------------------|----------------|----------------|----------|
| V. 1, N. 1 (2019)<br>INCLUIR EDIÇÃO EDIÇÕES FUTURAS EDIÇÕES ANTERIORES<br>Edição: V. 1, n. 1 (2019) V<br>SUMÁRIO DADOS DA EDIÇÃO COMPOSIÇÕES FINAIS DA EDIÇÃO PRÉ-VISUALIZAR EDIÇÃO<br>COMPOSIÇÕES FINAIS DA EDIÇÃO<br>Publicar composições com o conteúdo completo da edição.<br>FORMATO PARA PUELICAÇÃO DOCUMENTO ORDEM AÇÃO ACESSOS<br>1. PDF LER PROVA 38245-PB PDF 2019-12-03 ↑↓ EDITAR   EXCLUIR 0                                                                     |                                    | Capa > Usuário               | > Editor > Edições | > v. 1, n. 1 ( | 2019)          |          |
| INCLUIR EDIÇÃO       EDIÇÕES FUTURAS       EDIÇÕES ANTERIORES         Edição:       [V. 1, n. 1 (2019)       Image: Strais da Edição         SUMÁRIO       DADOS DA EDIÇÃO       COMPOSIÇÕES FINAIS DA EDIÇÃO         Publicar composições com o conteúdo completo da edição.       FORMATO DARA PUBLICAÇÃO       OCUMENTO         FORMATO PARA PUBLICAÇÃO       DOCUMENTO       ORDEM       AÇÃO       ACESSOS         1. PDF       LER PROVA       38245-PB PDF 2019-12-03 | V. 1. N. 1 (2019)                  |                              |                    |                |                |          |
| INCLUIR EDIÇÃO EDIÇÕES FUTURAS EDIÇÕES ANTERIORES<br>Edição: V. 1, n. 1 (2019) V<br>SUMÁRIO DADOS DA EDIÇÃO COMPOSIÇÕES FINAIS DA EDIÇÃO PRÉ-VISUALIZAR EDIÇÃO<br>COMPOSIÇÕES FINAIS DA EDIÇÃO<br>Publicar composições com o conteúdo completo da edição.<br>FORMATO PARA PUELICAÇÃO DOCUMENTO ORDEM AÇÃO ACESSOS<br>1. PDF LER PROVA 382-45-PB PDF 2019-12-03 ↑↓ EDITAR   EXCLUIR 0                                                                                         |                                    |                              |                    |                |                |          |
| Edição: V. 1, n. 1 (2019)<br>SUMÁRIO DADOS DA EDIÇÃO COMPOSIÇÕES FINAIS DA EDIÇÃO PRÉ-VISUALIZAR EDIÇÃO<br>COMPOSIÇÕES FINAIS DA EDIÇÃO<br>Publicar composições com o conteúdo completo da edição.<br>FORMATO PARA PUBLICAÇÃO DOCUMENTO ORDEM AÇÃO ACESSOS<br>1. PDF LER PROVA 382-45-PB PDF 2019-12-03 ↑↓ EDITAR   EXCLUIR 0                                                                                                    | INCLUIR EDIÇÃO EDIÇÕES FUTU        | RAS EDIÇÕES ANTERIORES       |                    |                |                |          |
| SUMÁRIO DADOS DA EDIÇÃO COMPOSIÇÕES FINAIS DA EDIÇÃO PRÉ-VISUALIZAR EDIÇÃO<br>COMPOSIÇÕES FINAIS DA EDIÇÃO<br>Publicar composições com o conteúdo completo da edição.<br>FORMATO PARA PUBLICAÇÃO DOCUMENTO ORDEM AÇÃO ACESSOS<br>1. PDF LER PROVA 382-45-PB PDF 2019-12-03 ↑↓ EDITAR   EXCLUIR 0                                                                                                    | Edição: v. 1, n. 1 (2019)          | •                            |                    |                | _              |          |
| COMPOSIÇÕES FINAIS DA EDIÇÃO         Publicar composições com o conteúdo completo da edição.         FORMATO PARA PUBLICAÇÃO       DOCUMENTO         ROPE LER PROVA       38245-PB PDF 2019-12-03         1. PDF LER PROVA       38245-PB PDF 2019-12-03                                                                                                    | SUMÁRIO DADOS DA EDIÇÃO            | COMPOSIÇÕES FINAIS DA EDIÇÃO | D PRÉ-VISUALIZA    | AR EDIÇÃO      |                |          |
| Publicar composições com o conteúdo completo da edição.<br>FORMATO PARA PUBLICAÇÃO DOCUMENTO ORDEM AÇÃO ACESSOS<br>1. PDF LER PROVA 38245-PB PDF 2019-12-03 ↑↓ EDITAR   EXCLUIR 0                                                                                                    | COMPOSIÇÕES ET                     |                              |                    |                |                |          |
| Publicar composições com o conteúdo completo da edição.<br>FORMATO PARA PUBLICAÇÃO DOCUMENTO ORDEM AÇÃO ACESSOS<br>1. PDF LER PROVA 382-45-PB PDF 2019-12-03 ↑↓ EDITAR   EXCLUIR 0                                                                                                    | COMPOSIÇÕES FI                     | NAIS DA EDIÇAŬ               |                    |                |                |          |
| FORMATO PARA PUBLICAÇÃO         DOCUMENTO         ORDEM         AÇÃO         ACESSOS           1. PDF LER PROVA         382-45-PB PDF 2019-12-03         ↑↓         EDITAR   EXCLUIR         0                                                                                                    | Publicar composições com o conteúd | o completo da edição.        |                    |                |                |          |
| 1. PDF LER PROVA 382-45-PB PDF 2019-12-03 ↑↓ EDITAR   EXCLUIR 0                                                                                                    | FORMATO PARA PUBLICAÇÃO            | DOCUMENTO                    |                    | ORDEM          | AÇÃO           | ACESSOS  |
|                                                                                                    |                                    | 382-45-PB.PDF 2019-12-03     |                    | †↓             | EDITAR   EXCLU | IR O     |
|                                                                                                    | 1. PDF LER PROVA                   |                              |                    |                |                |          |

Sistema de Bibliotecas da Unirio Biblioteca Central/Divisão Técnica Coordenação do Portal de Periódicos bibioteca.sid@unirio.br

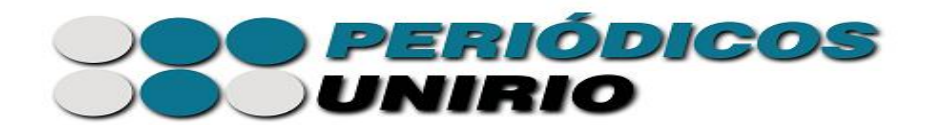

Tela 13

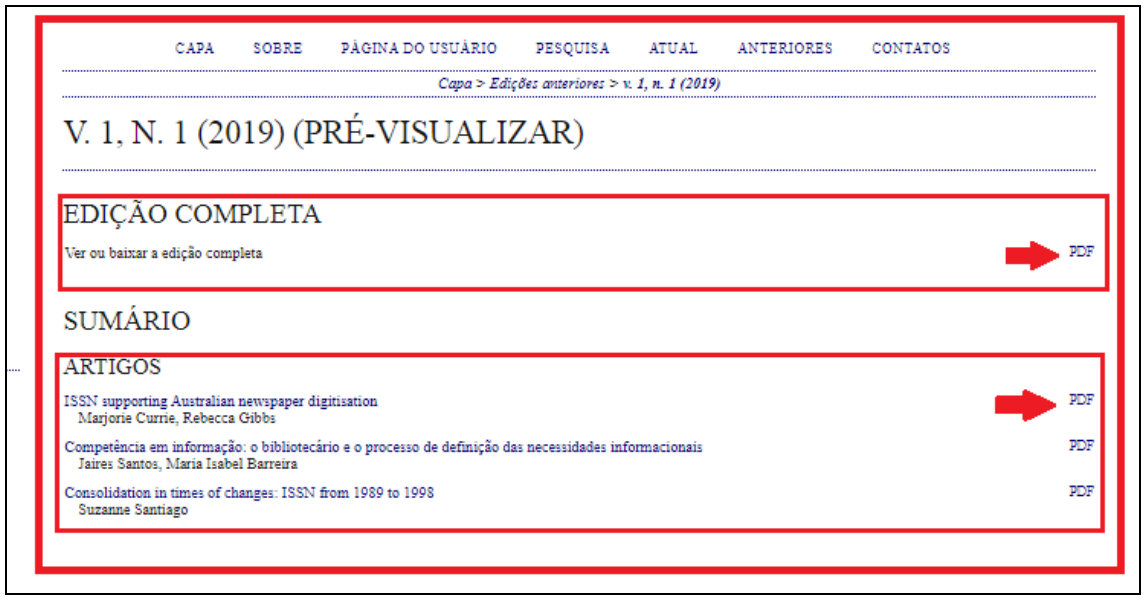

Para **publicar** a edição, volte nas telas 8 e 9.

Sistema de Bibliotecas da Unirio Biblioteca Central/Divisão Técnica Coordenação do Portal de Periódicos bibioteca.sid@unirio.br